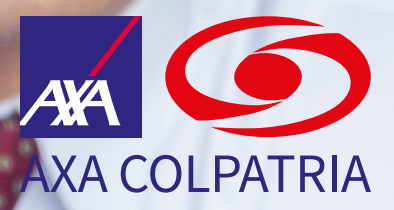

Reporte a la ARL de los trabajadores conforme a la Resolución 4272 de 2021

www.axacolpatria.co 🛛 f 🞯 🗹 in 🕨 AXA COLPATRIA

## Apreciado empleador

Siga estos pasos para reportar los trabajadores de su empresa que se han capacitado, entrenado y reentrenado sobre trabajo en alturas de acuerdo con lo establecido en los Artículos 27 y 60 de la Resolución 4272 de 2021.

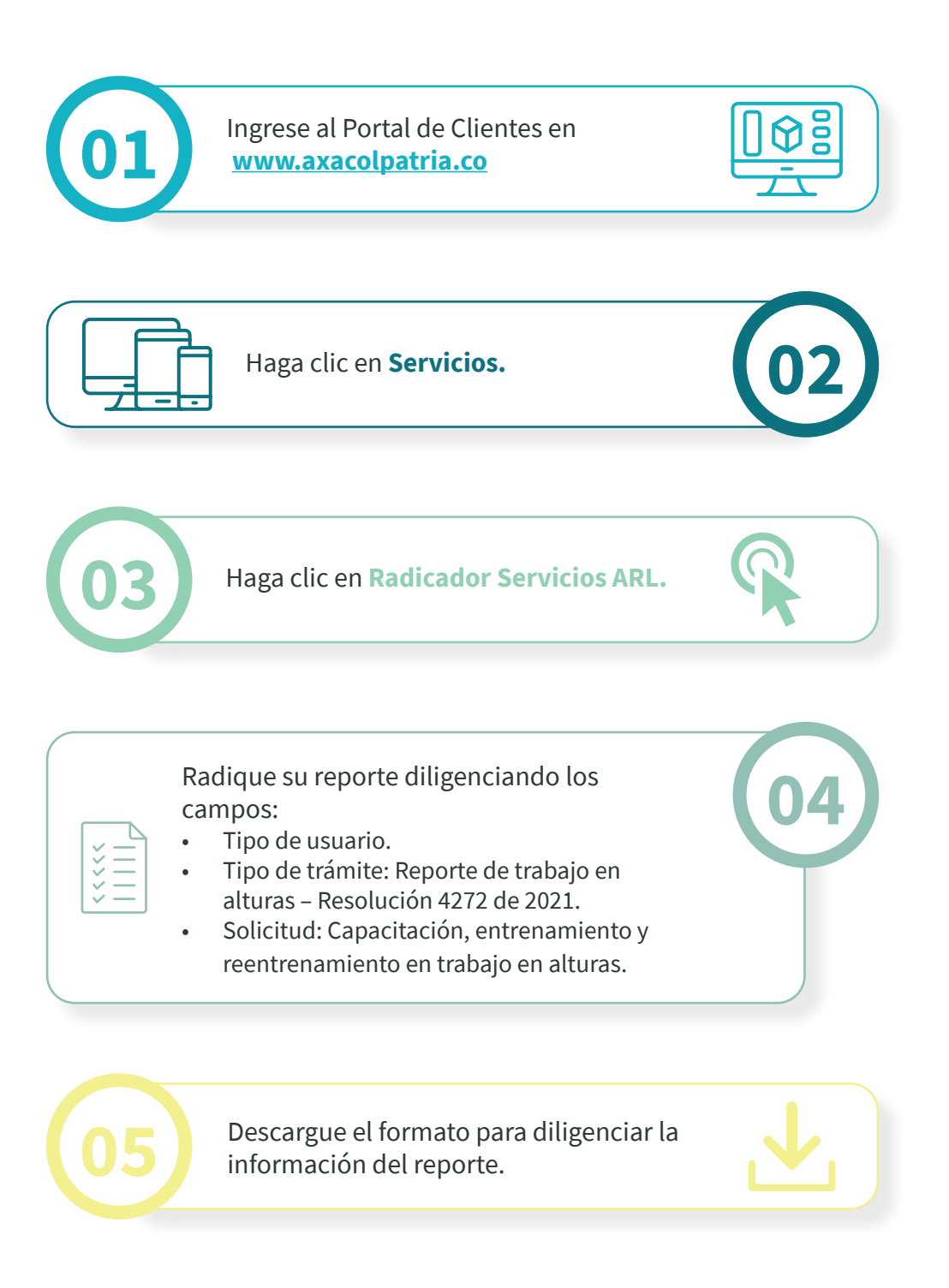

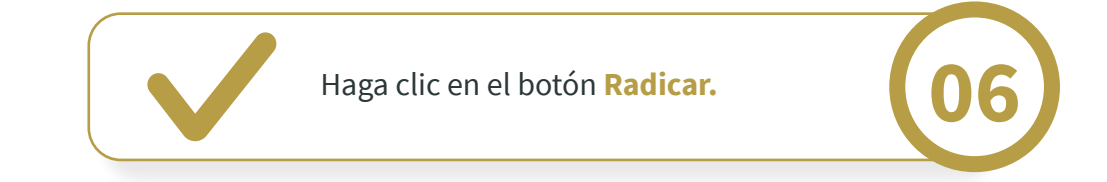

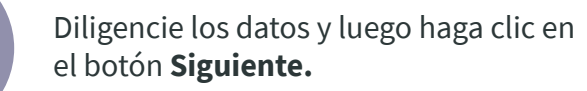

Adjunte el formato debidamente diligenciado.

Visualice el número del radicado de la solicitud.

• Usted recibirá un soporte del radicado al correo electrónico registrado.

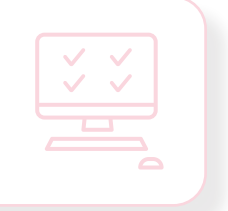

## Trabajamos por el desarrollo de la sociedad, protegiendo lo que importa.

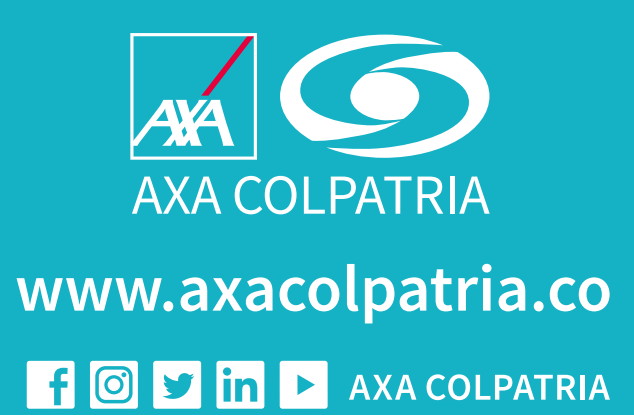